## Kleine Gebrauchsanweisung zum Interaktiven Haushalt

Die Eingangsseite des Interaktiven Haushalts ist zweigeteilt.

**Links** befindet sich die Menüleiste, über die zum einen zwischen der Produkthierarchie (gemäß Produktplan Baden-Württemberg) und der Organisationshiercharchie (Organisation der Stadtverwaltung Heilbronn) und zum anderen zwischen der Sicht auf den Gesamthaushalt oder einzelnen Bereichen der städtischen Aufgabenfelder ausgewählt werden kann.

In dem größeren **rechten** Bereich erscheinen untereinander Tabellen und Grafiken mit den wesentlichen Indikatoren zum Ergebnishaushalt, Finanzhaushalt, zu den Investitionen und den Kennzahlen.

Sofern zu der gewählten Hierarchieebene weitere Erläuterungen (insbesondere Deckblätter und Erläuterungen aus der Druckfassung des Haushaltsplans, sowie das Investitionsprogramm) bestehen, erscheinen diese in der Ecke rechts oben. Durch Anklicken kann das hinterlegte PDF-Dokument geöffnet werden.

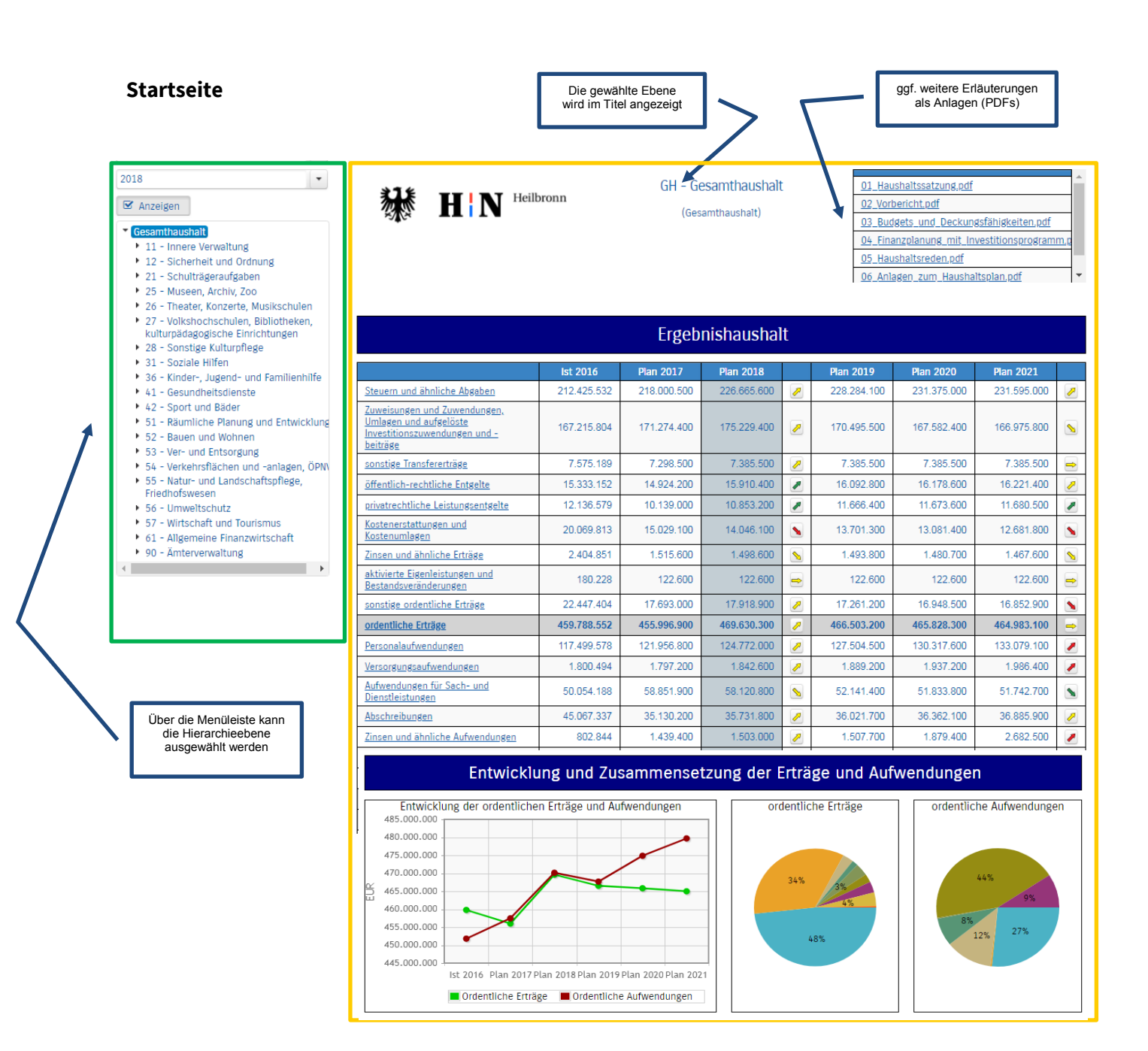

Im Haushaltsplan wird zwischen Ergebnishaushalt (Darstellung der geplanten Aufwendungen bzw. Erträge -> laufende Verwaltung) und Finanzhaushalt (Darstellung der Zahlungsvorgänge -> tatsächlicher Geldfluss) unterschieden.

## Ergebnishaushalt

2018 🗹 Anzeigen

Die Darstellung des Ergebnishaushaltes besteht aus vier verschiedenen Elementen:

- → einer Tabelle mit den Erträgen / Aufwendungen des Ergebnishaushalts
- → einer Graphik zur Entwicklung der Erträge / Aufwendungen im Zeitablauf
- → Kreisdiagrammen zur Gliederung der Erträge / Aufwendungen im relevanten Planjahr
- → und einem Balkendiagramm zum Ergebnisbeitrag der darunterliegenden Bereiche

| 2018                                                                                                  | *14                                                                                                    |                                                                                                    | GH - Ge                            | esamthaushalt | t  | <u>01_Hau</u> | <u>shaltssatzung,pdf</u> |                   |              |  |  |  |
|----------------------------------------------------------------------------------------------------|----------------------------------------------------------------------------------------------------|----------------------------------------------------------------------------------------------------|------------------------------------|---------------|----|---------------|--------------------------|-------------------|--------------|--|--|--|
| Anzeigen                                                                                              |                                                                                                    |                                                                                                    | (Ges                               | amthaushalt)  |    | 02_Vorb       | 02 Vorbericht.pdf        |                   |              |  |  |  |
| Gesamthaushalt                                                                                        |                                                                                                    |                                                                                                    |                                    |               |    | 03_Bud        | gets_und_Deckun          | gsfähigkeiten.pdf | -            |  |  |  |
| 11 - Innere Verwaltung                                                                                |                                                                                                    |                                                                                                    |                                    |               |    | 04_Fina       | nzplanung_mit_In         | vestitionsprogram | <u>.m.</u> g |  |  |  |
| 12 - Sicherheit und Ordnung                                                                           |                                                                                                    |                                                                                                    |                                    |               |    | <u>U5_Hau</u> | snaitsreden.pdf          | Itaplan odf       | <b>_</b> _   |  |  |  |
| <ul> <li>21 Schutzagerautgaben</li> <li>25 - Museen, Archiv, Zoo</li> </ul>                           |                                                                                                    |                                                                                                    |                                    |               |    | 00 Ama        | igen zum nausna          | rcspian.put       |              |  |  |  |
| 26 - Theater, Konzerte, Musikschulen                                                                  |                                                                                                    |                                                                                                    |                                    |               |    |               |                          |                   |              |  |  |  |
| <ul> <li>27 - Volkshochschulen, Bibliotheken,<br/>kulturpädagogische Einrichtungen</li> </ul>         |                                                                                                    |                                                                                                    | Froeh                              | nishaushal    | lt |               |                          |                   |              |  |  |  |
| 28 - Sonstige Kulturpflege                                                                            |                                                                                                    |                                                                                                    | LIBCD                              | monduona      |    |               |                          |                   |              |  |  |  |
| <ul> <li>31 - Soziale Hilfen</li> <li>26 - Kinder - Judend- und Familienhilfe</li> </ul>              |                                                                                                    | lst 2016                                                                                                    | Plan 2017                          | Plan 2018     |    | Plan 2019     | Plan 2020                | Plan 2021         |              |  |  |  |
| <ul> <li>41 - Gesundheitsdienste</li> </ul>                                                           | Steuern und ähnliche Abgaben                                                                                                    | 212.425.532                                                                                                    | 218.000.500                        | 226.665.600   | 2  | 228.284.100   | 231.375.000              | 231.595.000       | 2            |  |  |  |
| 42 - Sport und Bäder                                                                                  | Zuweisungen und Zuwendungen,                                                                                                    |                                                                                                    |                                    |               |    |               |                          |                   |              |  |  |  |
| <ul> <li>51 - Raumliche Planung und Entwicklung</li> <li>52 - Bauen und Wohnen</li> </ul>             | Investitionszuwendungen und -                                                                                                    | 167.215.804                                                                                                    | 171.274.400                        | 175.229.400   | 2  | 170.495.500   | 167.582.400              | 166.975.800       |              |  |  |  |
| 53 - Ver- und Entsorgung                                                                              | <u>beiträge</u>                                                                                                    |                                                                                                    |                                    |               |    |               |                          |                   |              |  |  |  |
| <ul> <li>54 - Verkehrsflächen und -anlagen, ÖPN</li> <li>55 - Natur- und Landschaftenflede</li> </ul> | sonstige Iransferentrage                                                                                                    | 7.575.189                                                                                                    | 7.298.500                          | 7.385.500     | 2  | 7.385.500     | 7.385.500                | 7.385.500         |              |  |  |  |
| Friedhofswesen                                                                                        | offentlich-rechtliche Entgelte                                                                                                    | 15.333.152                                                                                                    | 14.924.200                         | 15.910.400    |    | 16.092.800    | 16.178.600               | 16.221.400        |              |  |  |  |
| 56 - Umweltschutz     57 Wittesheft und Tourismus                                                     | privatrechtliche Leistungsentgelte                                                                                                    | 12.136.579                                                                                                    | 10.139.000                         | 10.853.200    |    | 11.666.400    | 11.673.600               | 11.680.500        |              |  |  |  |
| <ul> <li>61 - Allgemeine Finanzwirtschaft</li> </ul>                                                  | Kostenumlagen<br>Kostenumlagen                                                                                                    | 20.069.813                                                                                                    | 15.029.100                         | 14.046.100    |    | 13.701.300    | 13.081.400               | 12.681.800        |              |  |  |  |
| 90 - Ämterverwaltung                                                                                  | Zinsen und ähnliche Erträge                                                                                                    | 2.404.851                                                                                                    | 1.515.600                          | 1.498.600     | 8  | 1.493.800     | 1.480.700                | 1.467.600         |              |  |  |  |
| <                                                                                                    | aktivierte Eigenleistungen und                                                                                                    | 180.228                                                                                                    | 122.600                            | 122.600       |    | 122.600       | 122.600                  | 122.600           |              |  |  |  |
|                                                                                                    | sonstige ordentliche Erträge                                                                                                    | 22 447 404                                                                                                    | 17 693 000                         | 17 918 900    |    | 17 261 200    | 16 948 500               | 16 852 900        |              |  |  |  |
|                                                                                                    | ordentliche Erträge                                                                                                    | 459.788.552                                                                                                    | 455,996,900                        | 469.630.300   | 2  | 466.503.200   | 465.828.300              | 464.983.100       |              |  |  |  |
|                                                                                                    | Personalaufwendungen                                                                                                    | 117 499 578                                                                                                    | 121 956 800                        | 124 772 000   |    | 127 504 500   | 130.317.600              | 133 079 100       |              |  |  |  |
|                                                                                                    | Versorgungsaufwendungen                                                                                                    | 1.800.494                                                                                                    | 1.797.200                          | 1.842.600     |    | 1.889.200     | 1.937.200                | 1.986.400         |              |  |  |  |
|                                                                                                    | Aufwendungen für Sach- und<br>Dienstleistungen                                                                                                    | 50.054.188                                                                                                    | 58.851.900                         | 58.120.800    |    | 52.141.400    | 51.833.800               | 51.742.700        |              |  |  |  |
|                                                                                                    | Abschreibungen                                                                                                    | 45.067.337                                                                                                    | 35.130.200                         | 35.731.800    | 1  | 36.021.700    | 36.362.100               | 36.885.900        |              |  |  |  |
|                                                                                                    | Zinsen und ähnliche Aufwendungen                                                                                                    | 802.844                                                                                                    | 1.439.400                          | 1.503.000     |    | 1.507.700     | 1.879.400                | 2.682.500         |              |  |  |  |
|                                                                                                    | Transferaufwendungen                                                                                                    | 196.655.961                                                                                                    | 197.029.900                        | 204.963.800   | 2  | 205.454.400   | 209.453.000              | 209.926.900       |              |  |  |  |
|                                                                                                    | 485.000.000<br>475.000.000<br>475.000.000<br>460.000.000<br>460.000.000<br>455.000.000<br>455.000.000<br>455.000.000<br>455.000.000<br>455.000.000<br>455.000.000 | 485.000.000<br>480.000.000<br>475.000.000<br>455.000.000<br>455.0000<br>455.0000 |                                    |               |    |               |                          |                   |              |  |  |  |
|                                                                                                    |                                                                                                    | 12 - Sicherheit und Ordnung       21 - Schulträgeraufgaben                                                                                                    |                                    |               |    |               |                          |                   |              |  |  |  |
|                                                                                                    |                                                                                                    |                                                                                                    | 25 - Museen, Arcl                  | hiv, Zoo      |    |               |                          |                   |              |  |  |  |
|                                                                                                    |                                                                                                    | 26 - Thea                                                                                                    | ater, Konzerte, Musik              | schulen       |    | -             |                          |                   |              |  |  |  |
|                                                                                                    | 27 - Volkshochschule                                                                                                    | n, Bibliotheken, kultu                                                                                                    | rpädagogische Einrich              | ntungen       |    |               |                          |                   |              |  |  |  |
|                                                                                                    |                                                                                                    |                                                                                                    | 28 - Sonstige Kultu                | Irpflege      |    | -i            |                          |                   |              |  |  |  |
|                                                                                                    |                                                                                                    |                                                                                                    | 31 - Soziale                       | e Hilfen      | -  | =             |                          |                   |              |  |  |  |
|                                                                                                    |                                                                                                    | 36 - Kinder                                                                                                    | -, Jugend- und Famili              | diaarta       |    |               |                          |                   | -            |  |  |  |
|                                                                                                    |                                                                                                    |                                                                                                    | 41 - Gesunaneits<br>42 - Sport uni | d Bäder       |    |               |                          |                   | +            |  |  |  |
|                                                                                                    |                                                                                                    |                                                                                                    | spore un                           |               |    | •             |                          |                   |              |  |  |  |
|                                                                                                    |                                                                                                    |                                                                                                    |                                    |               |    |               |                          |                   |              |  |  |  |

## **Navigation im Ergebnishaushalt**

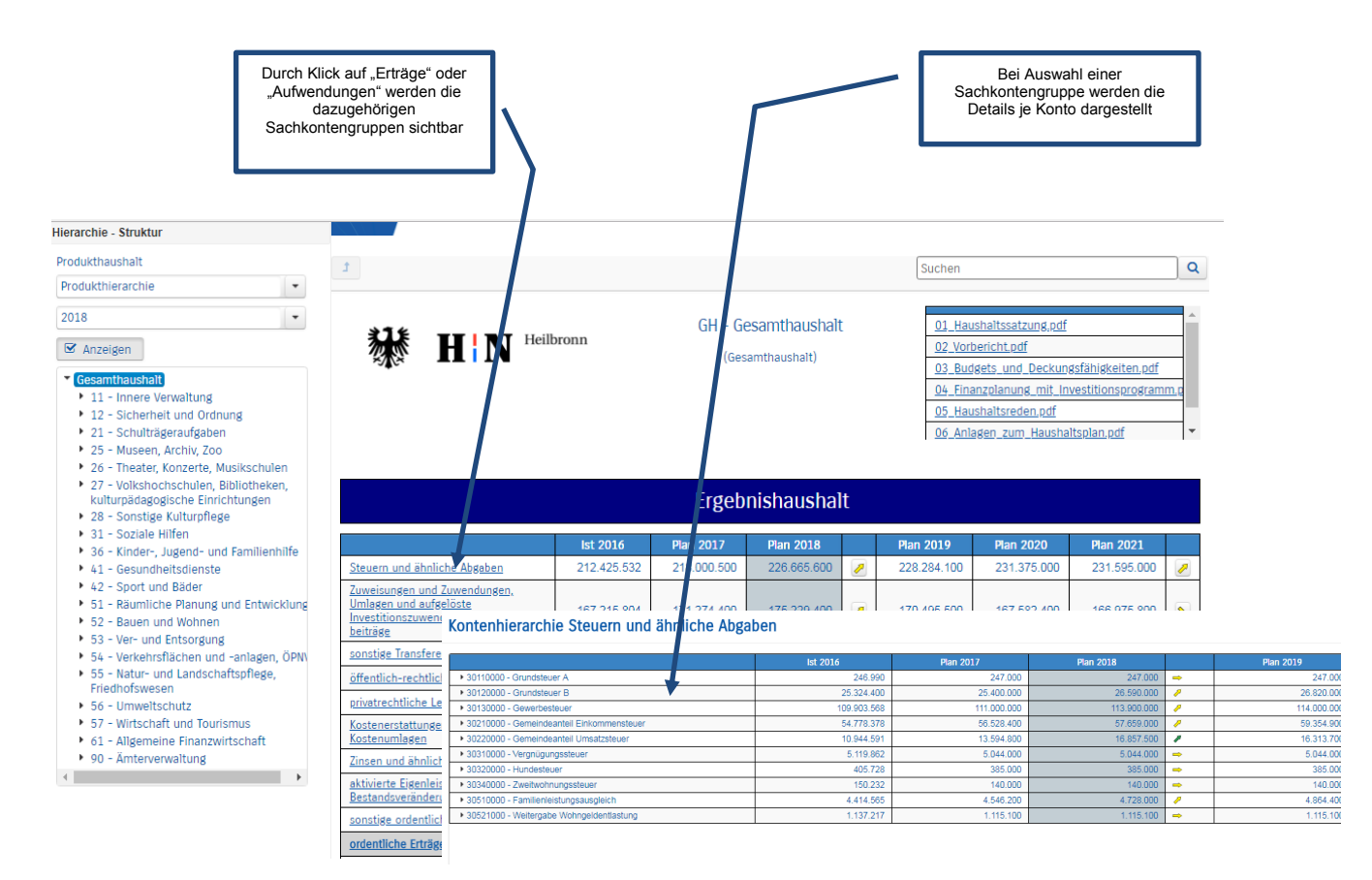

Wichtig: es ist nur möglich bis auf Profit-Center (PC) Ebene Zugriff auf Informationen zu erhalten. Kostenstellen hingegen werden im Interaktiven Haushalt nicht dargestellt.

Durch die in den Tabellen des Ergebnisplans mittig farbig erscheinenden Pfeile werden Abweichungen zwischen dem relevanten Haushaltsjahr und dem Vorjahr zum Ausdruck gebracht:

| rganisationshierarchie 🔹                                                                                                    |                                                                                                |                                                              |                         |                         |          |                         |                         |                         |   |
|----------------------------------------------------------------------------------------------------|------------------------------------------------------------------------------------------------|--------------------------------------------------------------|-------------------------|-------------------------|----------|-------------------------|-------------------------|-------------------------|---|
|                                                                                                    |                                                                                                |                                                              |                         |                         |          |                         |                         |                         |   |
| 8                                                                                                    | Ergebnishaushalt                                                                               |                                                              |                         |                         |          |                         |                         |                         |   |
| Anzeigen                                                                                                    |                                                                                                | lst 2016                                                     | Plan 2017               | Plan 2018               |          | Plan 2019               | Plan 2020               | Plan 2021               |   |
|                                                                                                    | Stevern und ähnliche Abrahen                                                                   | 212 425 532                                                  | 218 000 500             | 226 665 600             |          | 228 284 100             | 231 375 000             | 231 595 000             |   |
| esamthaushalt                                                                                                    | Zumine ter und Zumenden ter                                                                    | 212.120.002                                                  | 210.000.000             |                         | <u>~</u> | 220.201.100             | 2011010.000             | 201.000.000             | ~ |
| 1 - Steuerung und Innere Verwaltung                                                                                                    | Umlagen un zuwendungen                                                                         |                                                              | 171 071 100             |                         |          | 170 105 500             |                         |                         |   |
| 10 - Personal und Organisation                                                                                                    | Investition zuwendungen und -                                                                  | 167.215.804                                                  | 1/1.2/4.400             | 175.229.400             | <u>~</u> | 170.495.500             | 167.582.400             | 166.975.800             |   |
| - Rechnungsprurung                                                                                                    | beiträge                                                                                       |                                                              |                         |                         |          |                         |                         |                         |   |
| Liedenschaften Stadterneuerund                                                                                                    | sonstige Fransfer Die größten Veränder                                                         | rungen von Plan 2017                                         | zu Plan 2018 (Steue     | ern und ähnliche Ab     | gaben)   |                         |                         |                         |   |
| d Wirtschaftsförderung                                                                                                    | öffentlig n-rechtlik                                                                           |                                                              |                         |                         |          |                         |                         |                         |   |
| ) - Rechtswesen                                                                                                    | Die größten Veränderungen von Plan 2018 (Steuern und ähnliche Abgaben)                         |                                                              |                         |                         |          |                         |                         |                         |   |
| 2 - Sicherheit und Ordnung                                                                                                    | 30720000 - Gemeindeanteil (                                                                    | Proverne future L                                            |                         |                         |          |                         |                         |                         |   |
| - Bürgerdienste                                                                                                    | Koste umlagen                                                                                  | Koste wieleran                                               |                         |                         |          |                         |                         |                         |   |
| - Feuerwehr                                                                                                    | 1013000 - G                                                                                    | ATTIESTI 101000 - Generheiter                                |                         |                         |          |                         |                         |                         |   |
| - Schulen                                                                                                    | Zins h und ahnlic 30120000 - G                                                                 | d ahnlic 30120000 - Grundsteuer B                            |                         |                         |          |                         |                         | •                       |   |
| - Sport                                                                                                    | akt rierte Eigenle 30210000 - Gemeindeanteil Einku                                             | akt vierte Eigenle 30210000 - Gemeindeanteil Einkommensteuer |                         |                         |          | _                       |                         |                         |   |
| Kultur                                                                                                    | 30510000 - Familienleist:                                                                      | ingsausgleich                                                |                         |                         |          | _                       |                         |                         |   |
| - Soziales                                                                                                    | <u>senstige ordentlic</u>                                                                      | -1 426 000                                                   |                         | .1 712 000              |          |                         |                         | 1 712 000               |   |
| L - Jugend                                                                                                    | grdentliche Erträg                                                                             | -3.420.000                                                   |                         | -1./13.000              |          | FIR                     |                         | 1.713.000               |   |
| Consumption of the state of the state of the | Personalaufwand                                                                                |                                                              |                         |                         |          | Lon                     |                         |                         |   |
| 3 - Gesundheitsdienst                                                                                                    |                                                                                                |                                                              |                         |                         |          |                         |                         |                         |   |
| 3 - Gesundheitsdienst<br>) - Bauverwaltung<br>2 - Vermessung und Kataster                                                                                                    |                                                                                                |                                                              |                         |                         | $\frown$ |                         |                         |                         |   |
| 33 - Gesundheitsdienst<br>50 - Bauverwaltung<br>52 - Vermessung und Kataster<br>53 - Stadtplanung, Bauordnung und                                                                                                    | Versorgungsaufwendungen                                                                        | 1.800.494                                                    | 1.797.200               | 1.842.600               | /        | 1.889.200               | 1.937.200               | 1.986.400               | / |
| 3 - Gesundheitsdienst<br>0 - Bauverwaltung<br>2 - Vermessung und Kataster<br>3 - Stadtplanung, Bauordnung und<br>mwelt                                                                                                    | Versorgungsaufwendungen<br>Aufwendungen für Sach- und                                          | 1.800.494                                                    | 1.797.200<br>58.851.900 | 1.842.600               | 2        | 1.889.200               | 1.937.200<br>51.833.800 | 1.986.400               |   |
| <ul> <li>B - Gesundheitsdienst</li> <li>Bauverwaltung</li> <li>Vermessung und Kataster</li> <li>Stadtplanung, Bauordnung und<br/>mwelt</li> <li>Hochbau</li> </ul>                                                                                                    | <u>Versorgungsaufwendungen</u><br><u>Aufwendungen für Sach- und</u><br><u>Dienstleistungen</u> | 1.800.494<br>50.054.188                                      | 1.797.200<br>58.851.900 | 1.842.600<br>58.120.800 | >        | 1.889.200<br>52.141.400 | 1.937.200<br>51.833.800 | 1.986.400<br>51.742.700 |   |

Außer über die Menüleiste links kann auch über die Balken im Diagramm "Aufteilung des Ergebnisses" auf die nächste Ebene abgesprungen werden:

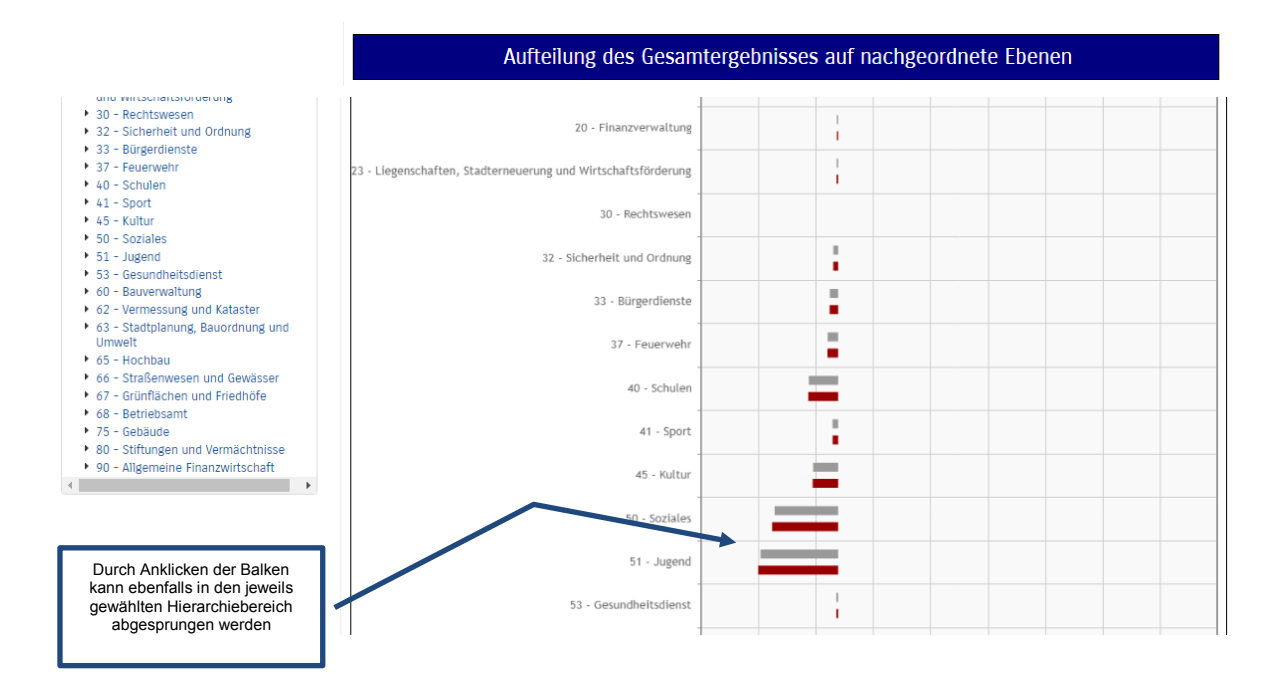

## Der Finanzhaushalt und die Investitionen

Die dargestellte Tabelle und die Grafiken zum Finanzplan entsprechen im Aufbau und den Funktionen jenen des Ergebnisplans. Details zu Konten und Abweichungen können wiederum per Mausklick angezeigt werden:

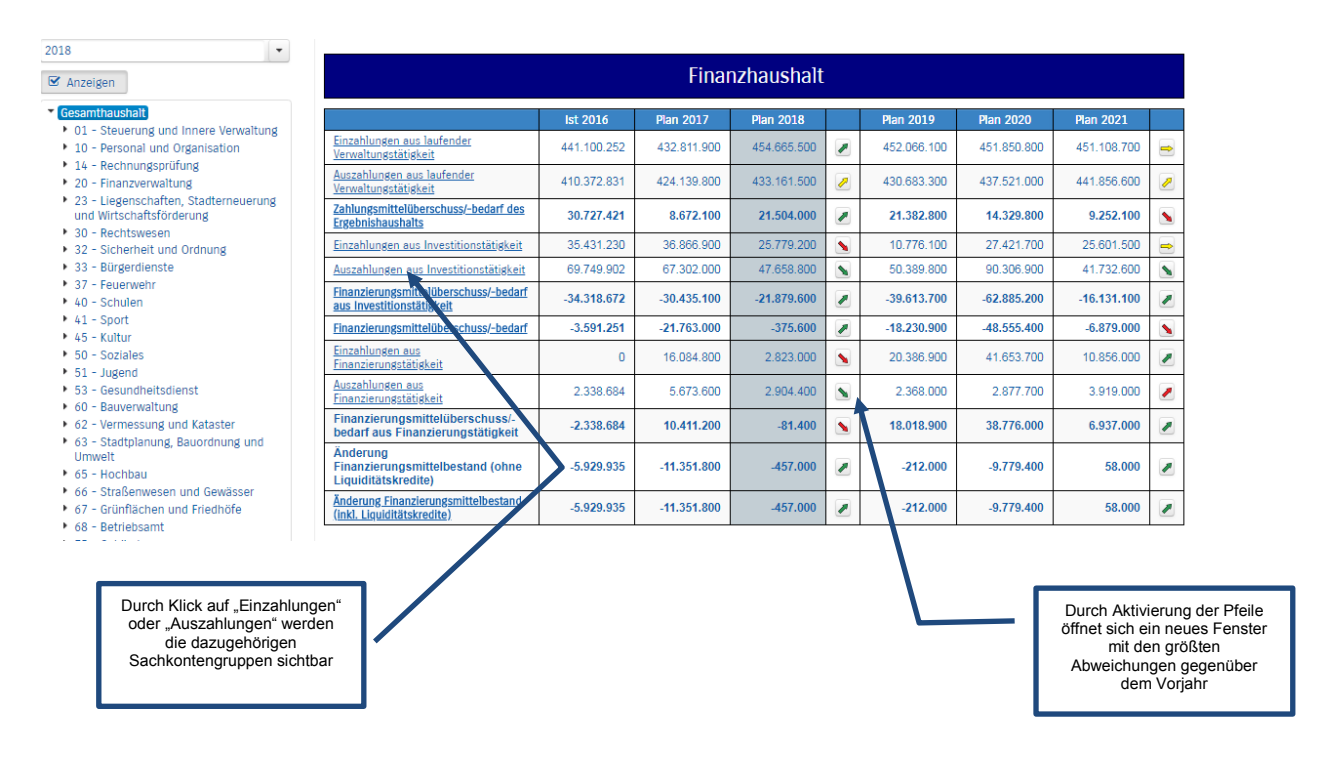

Es ist möglich, einzelne Investitionsmaßnahmen in der PDF-Leiste (auf Seite 1 gelber Kasten; "ggf. weitere Erläuterungen") unter 05 (Finanzplanung mit Investitionsprogramm) nachzulesen.